## Updating the Application

The first time running the application you may see this message box.

| Missing | ; Files!                                                                                                    |
|---------|----------------------------------------------------------------------------------------------------|
| 8       | The files are missing for <b>Life</b> for <b>2011</b> .<br>Please go to the Update Center and download the current files. |

The installation only has the required program files needed to run Premium Pro Enterprise. Once the application is started, you will need to go the Update Center and download the latest program and product files.

You should see this dialog upon log in. Click **Open Update Center**. If you do not see this dialog, go to the Tools menu and select Update Center.

| 🖹 Updates Available                                                                                                    | × |
|----------------------------------------------------------------------------------------------------|---|
| The following updates are currently available:                                                                                                    |   |
| Internal Program Files<br>Java Runtime<br>FormsPlus Common Files<br>FormsPlus - 2007<br>FormsPlus - 2008<br>FormsPlus - 2009<br>FormsPlus - 2010<br>FormsPlus - 2011<br>Municipal Common Files<br>Municipal - 2006<br>Municipal - 2007 |   |
| Open Update Center Close                                                                                                    | ] |

Click the Install button.

This will download the latest files from the TriTech update server. This download process may take an extended period of time depending on the speed of your network and the number of required files.

| Click to Skip |  |
|---------------|--|
| lick to Skip  |  |
| ick to Skip   |  |
|               |  |
| port Inst     |  |
|               |  |
|               |  |

Confirm that all users have exited the software and then select yes to proceed.

| Message                                                                                                    |             |
|----------------------------------------------------------------------------------------------------|-------------|
| Please ensure that no other users are currently using this installation. Otherwise, the update will not complete successfully. Would you like | to proceed? |

You will see the progress bar update as files are being downloaded.

| Name<br>Program Files<br>Java Runtime<br>FormsPlus<br>Municipal<br>Premium Tax | Last Update                | Status  | Downloading<br>Downloading<br>Downloading<br>Downloading | < > |
|--------------------------------------------------------------------------------|----------------------------|---------|----------------------------------------------------------|-----|
| Downloading programFiles.jar (                                                 | (514/9,220 KB) - 0% Comple | ste     |                                                          |     |
|                                                                                |                            | Open Us | er Report Inst                                           | all |

On the files have been downloaded, you should receive a message indicating that the update was successful. In order for the changes to take effect, you will need to restart the application. Click **OK** to close and restart the software.

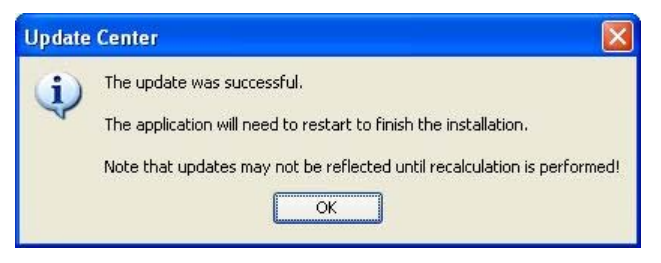

The application will restart and automatically log you in.

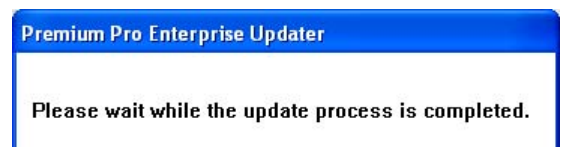

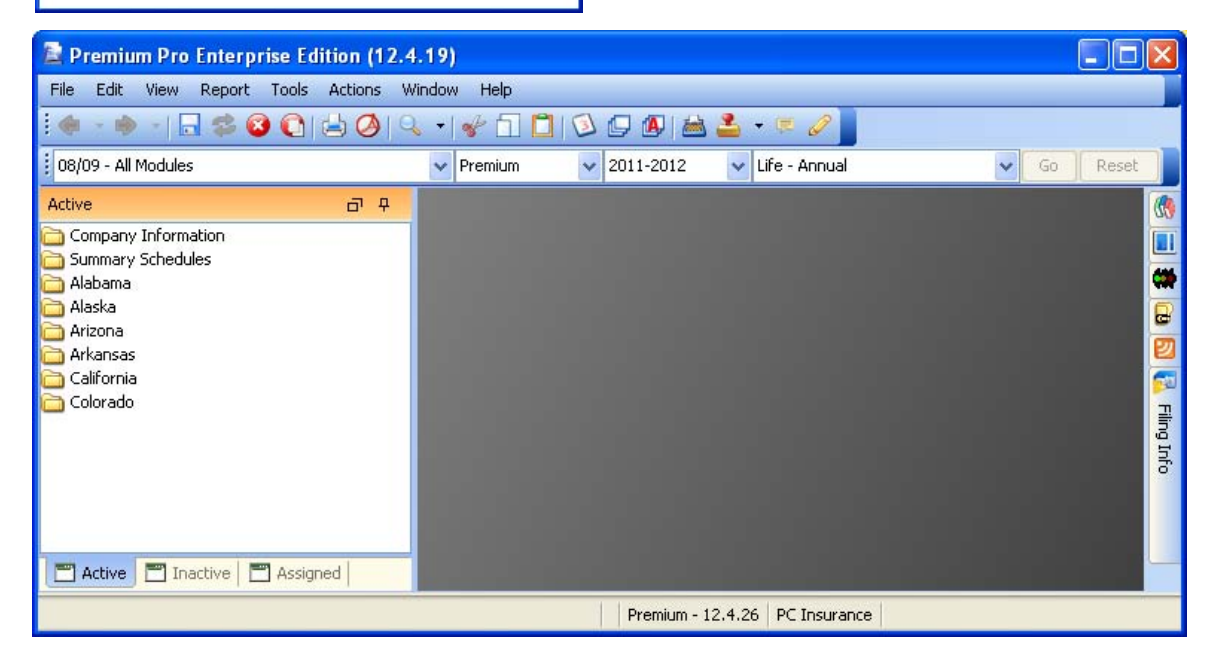